### **Oracle® Universal Records Management**

Oracle Universal Records Manager Adapter for FileNet Installation Guide

July 2008

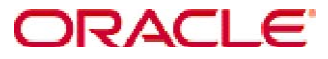

Universal Records Manager Adapter for FileNet Installation Guide, Copyright © 2008, Oracle. All rights reserved.

| 1 | INST  | TALLATION OVERVIEW                                    | 3 |
|---|-------|-------------------------------------------------------|---|
|   | 1.1   | OVERVIEW                                              | 3 |
|   | 1.2   | ABOUT THE GUIDE                                       | 4 |
|   | 1.2.1 | 1 Audience                                            | 4 |
|   | 1.2.2 | 2 Conventions                                         | 4 |
|   | 1.3   | ABOUT UNIVERSAL RECORD MANAGER (URM):                 | 5 |
|   | 1.4   | SOFTWARE REQUIREMENTS                                 | 5 |
|   | 1.4.1 | 1 Supported Databases                                 | 5 |
|   | 1.4.2 | 2 Compatibility with URM and Content Server           | 5 |
|   | 1.4.3 | 3 Optional Hardware Requirements                      | 5 |
|   | 1.4.4 | 4 FileNet Server                                      | 5 |
| 2 | INST  | ALLING ORACLE URM ADAPTER FOR FILENET                 | 6 |
|   | 2.1   | OVERVIEW                                              | 6 |
|   | 2.2   | PRE-INSTALLATION TASKS AND CONSIDERATIONS             | 6 |
|   | 2.2.1 | 1 Steps to set the environment for FileNet Adapter    | 6 |
|   | 2.2.2 | 2 Installing the Adapter files                        | 6 |
|   | 2.3   | Post-Installation Tasks and Considerations            | 1 |
|   | 2.3.1 | 1 Database setup for URM 1                            | 1 |
|   | 2.3.2 | 2 Setting up Environment Variables 1                  | 1 |
|   | 2.3.3 | Adding Custom Object Class and Folder 1               | 1 |
|   | 2.3.4 | 4 Enable removal of documents from URM (Audit Trail)2 | 6 |

# **1** Installation Overview

# 1.1 Overview

This section contains the following topics:

- About This Guide
- About Universal Records Manager
- Software Requirements
- Optional Hardware

Oracle Universal Records Manager Adapter for FileNet Installation Guide

# 1.2 About the guide

This guide provides instructions on how to install FileNet Adapter on a computer running on Microsoft Windows.

Before proceeding with the installation, make sure that you read the release note that is shipped with the software. It contains up-to-the-minute installation issues and considerations.

#### 1.2.1 Audience

This guide is intended for system administrators who need to run and configure FileNet adapter.

#### 1.2.2 Conventions

The following conventions are used throughout this guide:

- Forward slashes (/) are used to separate parts of an Internet address. For example, <a href="http://www.oracle.com/en/index.htm">http://www.oracle.com/en/index.htm</a>. A forward slash might or might not appear at the end of an Internet address.
- Backward slashes (\) are used to separate the levels in a path to a Windows server, directory, or file. For example, C:\stellent\idcm1\. A backward slash will always appear after the end of a Windows server, directory, or file path.
- File names and file paths within text are indicated by the following convention: <*filename*> file in the <*path\_to\_directory*> directory.
- Script names follow the convention: <script name>.
- Variable and class names are indicated by the following convention "*classname*", "*variablename*".
  - Notes, technical tips, important notices, and cautions use these conventions:

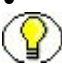

# **1.3** About Universal Record Manager (URM):

Oracle Universal Records Manager (URM) provides the ability to perform records management, retention management, and litigation support across the entire enterprise. From a single Oracle URM server, organizations can define all their policies for records and retention management, as well as perform legal searches and apply litigation holds.

URM allows organizations to manage their records and retention policies, disposition processes, and litigation or audit holds in a central repository known as a URM Server. They can then apply those policies, dispositions, and holds to content stored in multiple repositories through URM adapters. The repositories can be any server or application that holds content whose retention is to be controlled.

## **1.4 Software Requirements**

#### 1.4.1 Supported Databases

The current version of the Adapter supports the following databases:

Oracle 9i with the following patch: 9.2.0.4.0- 3262468(OLEDB Patch)

SQL server 2000 with the service pack 4 (SP4)

#### 1.4.2 Compatibility with URM and Content Server

Currently, the Oracle URM Adapter communicates with Oracle Universal Records Manager 10gR3 (10.1.3.3.2). Currently, this version of URM is supported only on Oracle Content Server versions 10gR3 (10.1.3.3.2) and later.

#### 1.4.3 Optional Hardware Requirements

Installation of URM Adapter requires 1 GB RAM.

#### 1.4.4 FileNet Server

FileNet content engine 3.5 should be installed. The details of the database along with required patched has been mentioned above in Section 1.4.1.FileNet CE 3.5 runs only on Windows and hence this adapter cannot be used on Linux systems.

# 2 Installing Oracle URM Adapter for FileNet

# 2.1 Overview

This document contains the installation detail of the Universal Records Management adapter for providing record and retention management for FileNet.

The Oracle URM Adapter for FileNet obtains all policies from the URM server and applies them to the content items stored in FileNet. The Adapter provides the bridge between URM which manages the retention policies and FileNet which stores the content. The Adapter also sends information back to the URM server, so it can maintain an up-to-date catalog of the enterprise's important content. Thus, companies can apply their records and retention policies to content, more consistently, with less administrative effort, and less disruption for users. This document will help administrators at the users end to configure and set up this adapter on the system.

# 2.2 Pre-Installation Tasks and Considerations

#### 2.2.1 Steps to set the environment for FileNet Adapter

o Install JDK 1.5

#### 2.2.2 Installing the Adapter files

The following are the steps that need to be followed to use the installer for installing the adapter on the user's machine:

#### For Windows Machine:

- o Double click on FileNet Adapter installer (exe file) to start installation.
- o The Install shield wizard dialog box opens as below.

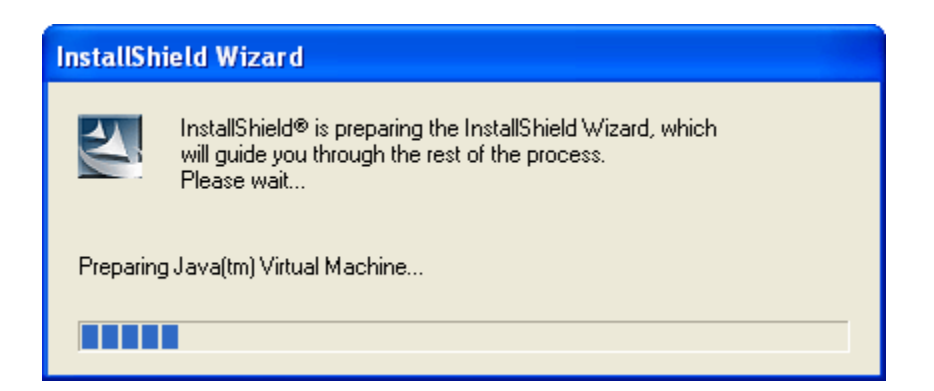

o Click on the "Next" button to start with the installation steps

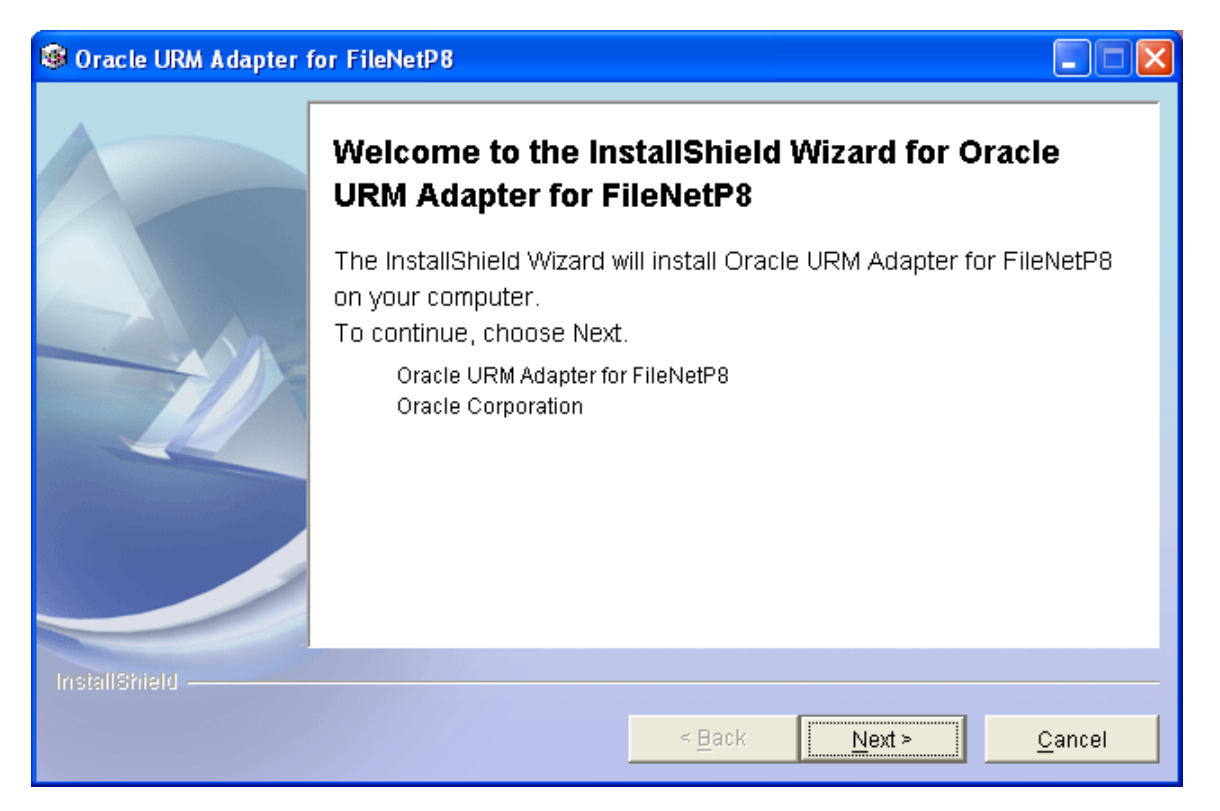

 $\circ$   $\;$  Browse to the directory where the installer needs to be installed and click Next.

| 🕲 Oracle URM Adapter 1 | for FileNetP8                                                                                                 |                                  |                     |                                     |
|------------------------|----------------------------------------------------------------------------------------------------|----------------------------------|---------------------|-------------------------------------|
|                        | Click Next to install "Oracle UR<br>Browse to install to a different<br>Directory Name:<br>C:\FileNet Adapter | M Adapter for File<br>directory. | NetP8" to this dire | ectory, or click<br>B <u>r</u> owse |
| InstallShield          |                                                                                                    |                                  |                     |                                     |
|                        |                                                                                                    | < <u>B</u> ack                   | <u>N</u> ext >      | <u>C</u> ancel                      |

• A summary is provided as shown below. Click Next.

| 🞯 Oracle URM Adapter | for FileNet P8                                                                                                    |
|----------------------|----------------------------------------------------------------------------------------------------|
| InstallShield        | Please read the summary information below. Oracle URM Adapter for FileNet P8 will be installed in the following location: C:\FileNet Adapter for a total size: 33.6 MB |
|                      | < <u>B</u> ack <u>Next</u> > <u>C</u> ancel                                                                                                    |

 $\circ$   $\;$  The dialog box shows the progress as the Adapter is installed.

| 🞯 Oracle URM Adapter fo | r FileNetP8                   |                      |                |                |
|-------------------------|-------------------------------|----------------------|----------------|----------------|
|                         | Installing Oracle URM Adap    | ter for FileNetP8. P | llease wait    |                |
|                         | C:\FileNet Adapter\lib\oracle | ijewtijewt4.jar      |                |                |
|                         |                               | 62%                  |                |                |
|                         |                               |                      |                |                |
|                         |                               |                      |                |                |
|                         |                               |                      |                |                |
| InstallShield           |                               |                      |                |                |
|                         |                               | < <u>B</u> ack       | <u>N</u> ext ≻ | <u>C</u> ancel |

| 🞯 Oracle URM Adapter 1 | for FileNetP8                                                                                                    |
|------------------------|----------------------------------------------------------------------------------------------------|
|                        | Please read the summary information below. The InstallShield Wizard has successfully installed Oracle URM Adapter for FileNetP8. Choose Finish to exit the wizard. |
| InstallShield -        | < <u>B</u> ack Next > Finish                                                                                                    |

Oracle Universal Records Manager Adapter for FileNet Installation Guide

After clicking the finish button the installer will copy all the adapter related files in the specified folder.

 $\bigvee$  If you want to uninstall the files from the folder, click the uninstaller.exe in the \_uninst folder.

## 2.3 Post-Installation Tasks and Considerations

#### 2.3.1 Database setup for URM

Execute the Database scripts to create the tables related to URM adapter. Run the following scripts (depending on the database being used is oracle or MSSQL):

- <Adapter\_Oracle.sql> or <Adapter\_MS.sql >
- o <Framework\_Oracle.sql> or <Framework\_MS.sql>

These scripts are present in the '**scripts**' folder of the installed directory of FileNet Adapter.

#### 2.3.2 Setting up Environment Variables

- Add activation.jar, javaapi.jar, log4j-1.2.14.jar, mail.jar, pe.jar, peResources.jar, soap.jar, xalan.jar, xercesImpl.jar, xml-apis.jar in the lib/FileNet folder inside the installed directory of FileNet Adapter. These jars are FileNet specific jars which can be obtained from the folder where FileNet Application Engine is installed on the server (E.g.: C:\Program Files\FileNet\Workplace\WebINF\lib folder).
- o Add Database driver for java:-

**MS SQL Driver: - sqljdbc.jar** in lib/microsoft folder inside the installed directory of the FileNet Adapter.

 Add the 'WcmApiConfig.properties' file in the root folder of the installed directory of FileNet Adapter. This properties file can be obtained from the location where FileNet Application Engine is installed (E.g.: C:\Program Files\FileNet\Workplace\WebINF folder)

#### 2.3.3 Adding Custom Object Class and Folder

Whenever a document is frozen or marked as a record through Oracle URM, a custom object is created in FileNet CE. The custom object contains three properties: - 'isFrozen' 'isRecord' and 'Docld'. A custom object needs to be defined in FileNet CE to achieve the desired functionality.

A custom folder needs to be created in FileNet CE to store all the custom objects which are created when the documents are frozen or marked as a record.

Follow the below mentioned steps for creating the custom object class and folder through the FileNet Enterprise Manager.

Follow the convention of case sensitivity while defining a custom object class, custom folder since the FileNet repository is case sensitive.

Custom object class is created under the Other Classes  $\rightarrow$  Custom Object of the CE.

2.3.3.1 Right click on the Custom Object (in 'Other Classes'). Select New Class.

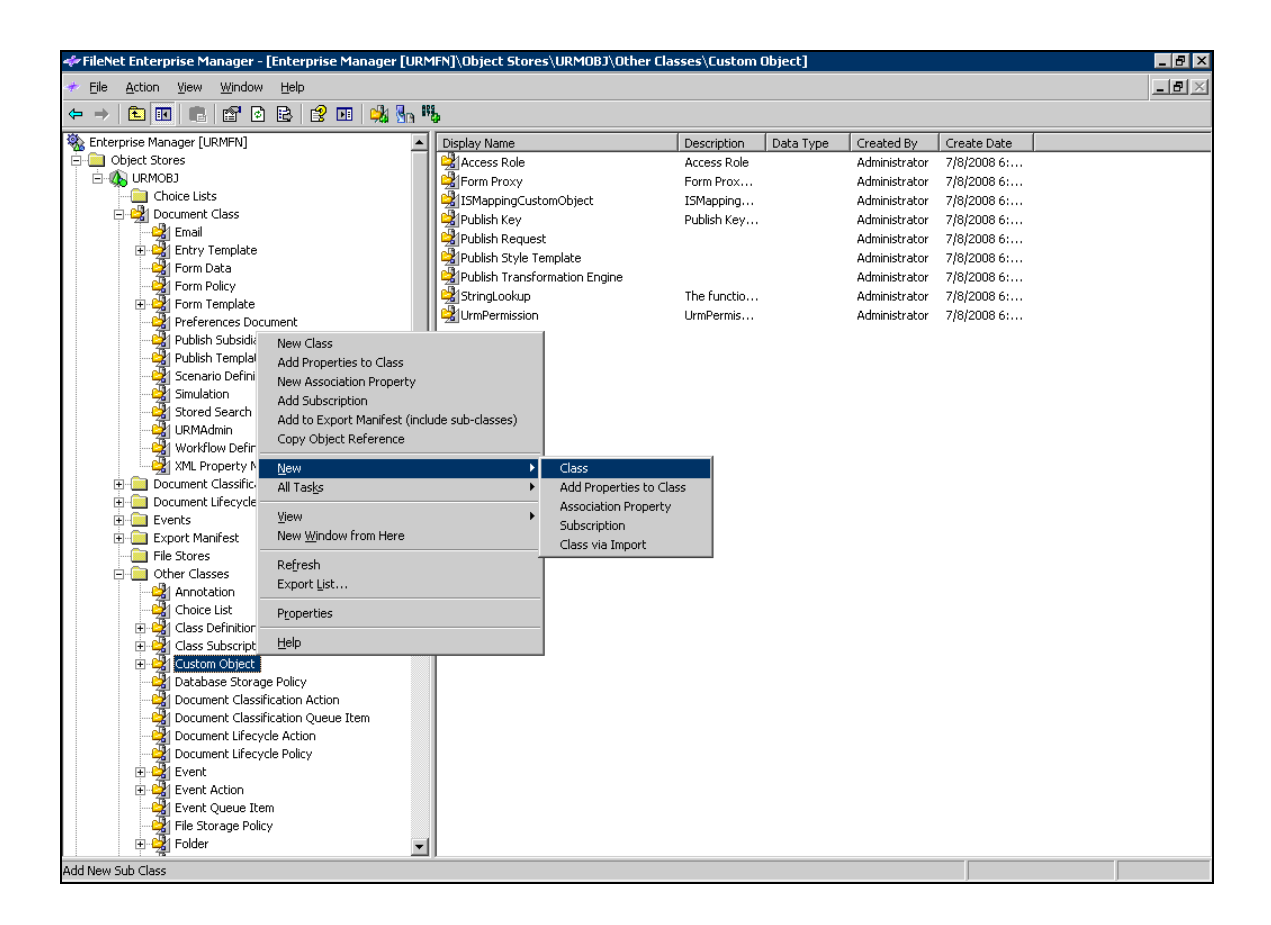

2.3.3.2 **Create a Class Wizard** of FileNet will then guide through the process of creating this custom class type. Click Next.

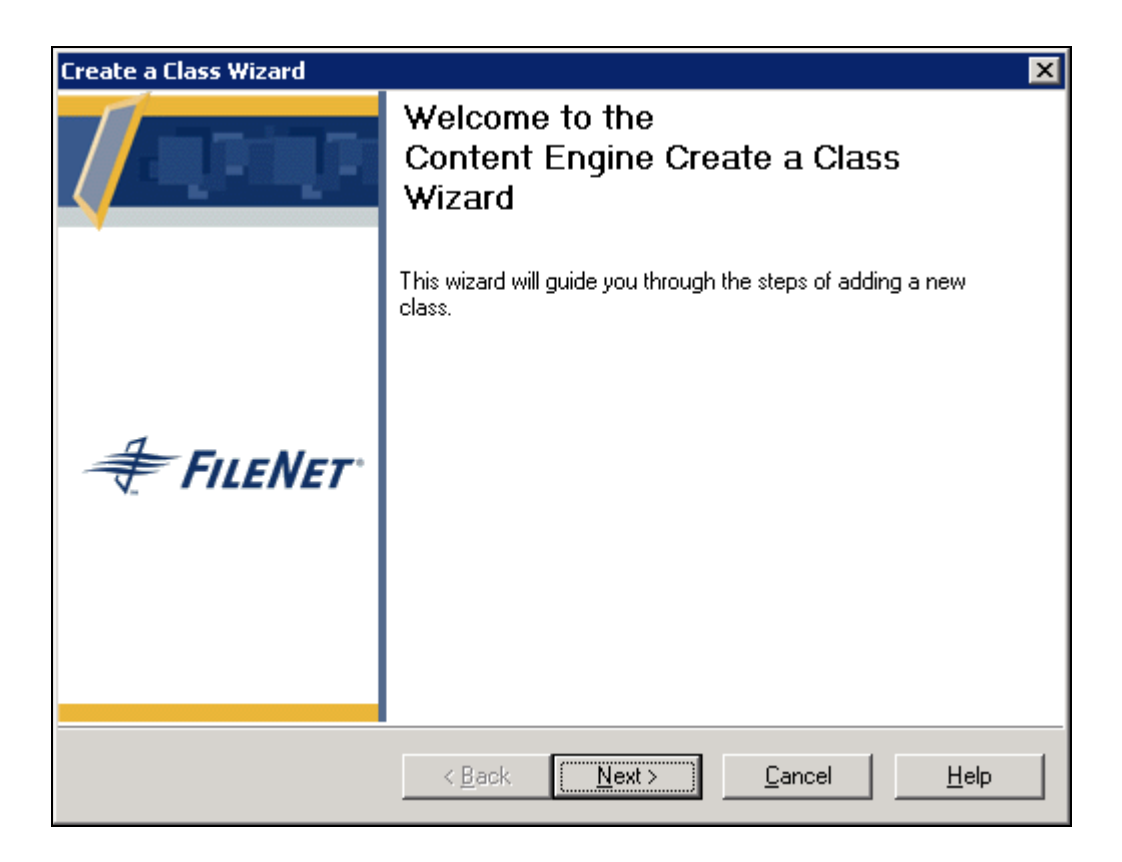

### 2.3.3.3 Give the name of the class as 'Urm\_Permission' in the next screen. Click Next.

Ensure that the name of the custom class is "Urm\_Permission".

| Create a Class Wizard<br>Name and Describe the Class<br>The name describes the class and mus | t be unique within an object store.                                              |
|----------------------------------------------------------------------------------------------|----------------------------------------------------------------------------------|
| Name:                                                                                        | Existing Names:                                                                  |
| Urm_Permission                                                                               |                                                                                  |
| Symbolic Name:                                                                               | AccessHole Annotation                                                            |
| Urm_Permission                                                                               | Audit Configuration Event                                                        |
| Description:                                                                                 | Cancel Checkout Event<br>CancelCheckoutEvent                                     |
| Urm_Permission                                                                               | Change Class Event<br>Change State Event<br>ChangeClassEvent<br>ChangeStateEvent |
|                                                                                              |                                                                                  |
| < <u>B</u> ack                                                                               | <u>N</u> ext > <u>C</u> ancel <u>H</u> elp                                       |

2.3.3.4 Next screen will show all the available properties that can be assigned to this custom object. For creating a new property, click on New button in right lower corner.

| Create a Class Wizard<br>Select Properties<br>Select properties from the Ava                                                                                  | ailable list and click Add to assign to this class.       | × |
|----------------------------------------------------------------------------------------------------|-----------------------------------------------------------|---|
| Available<br>Show Object Type<br>Access Key<br>Animation Enabled<br>Application Name<br>Apply Definition<br>AssociatedPropertyID<br>Cc<br>Cc<br>Character Sat | Add>>                                                     |   |
| To create a property, click New.                                                                                                    | <u>N</u> ew                                               |   |
|                                                                                                    | < <u>B</u> ack <u>N</u> ext > <u>C</u> ancel <u>H</u> elp |   |

2.3.3.5 A new window will open; give the property name as **isFrozen**. Click on Next button.

| Create a Property Template                                                                                          | ×                                    |
|----------------------------------------------------------------------------------------------------|--------------------------------------|
| Name and Describe the Property Template<br>Enter the property template name and description.<br>and must be unique. | The name identifies the property 🛛 븆 |
| Name:                                                                                                    | Existing Names:                      |
| lisFrozen                                                                                                    |                                      |
| Symbolic Name:                                                                                                    | AccessNey<br>Animation Enabled       |
| lisFrozen                                                                                                    | Application Name                     |
| Description:                                                                                                    | Apply Definition                     |
| isFrozen                                                                                                    | AssociatedPropertyID<br>CarbonCopy   |
|                                                                                                    |                                      |
| < <u>B</u> ack <u>N</u> ex                                                                                          | t> <u>C</u> ancel <u>H</u> elp       |

2.3.3.6 Select the Data type of the property and Click Next.

| Create a Prop                                                               | erty Template                                                                                                    | ×    |
|-----------------------------------------------------------------------------|----------------------------------------------------------------------------------------------------|------|
| <b>Select the</b><br>The dat<br>cannot                                      | • <b>Data Type</b><br>ta type defines the kind of data the property template will contain. You<br>change this after the property template is created. | #    |
| Binary<br>Boolean<br>DateTime<br>Float<br>ID<br>Integer<br>Object<br>String |                                                                                                    |      |
|                                                                             | < <u>B</u> ack <u>N</u> ext > <u>C</u> ancel                                                                                                    | Help |

Oracle Universal Records Manager Adapter for FileNet Installation Guide

2.3.3.7 Click Next on the above screen, below screen will be opened for property is to be made Single value or multi value, select Single button. Click Next and then Finish adding the new property to the custom object class.

| Property Template                                                                                                    | ×                                                                                                    |
|----------------------------------------------------------------------------------------------------|----------------------------------------------------------------------------------------------------|
| • or Multi-Value?<br>ill the property be a single value or a multi-value? Most properties are single, but<br>noose multi-value if the property will contain a list. | ŧ                                                                                                    |
|                                                                                                    |                                                                                                    |
| e or Multi Value                                                                                                    |                                                                                                    |
| • Single                                                                                                    |                                                                                                    |
| C Multi                                                                                                    |                                                                                                    |
| C Non-unique and ordered values (such as lines in an address)                                                                                                    |                                                                                                    |
| C Unique and unordered values (such as the list of primary colors)                                                                                                  |                                                                                                    |
|                                                                                                    |                                                                                                    |
| t other property template attributes, click More.                                                                                                    | 1                                                                                                    |
| <u></u>                                                                                                    |                                                                                                    |
|                                                                                                    |                                                                                                    |
|                                                                                                    |                                                                                                    |
|                                                                                                    |                                                                                                    |
|                                                                                                    | or Multi-Value?     ill the property be a single value or a multi-value? Most properties are single, but     ioose multi-value if the property will contain a list.      e or Multi Value         Single         Multi         Non-unique and ordered values (such as lines in an address)         Unique and unordered values (such as the list of primary colors)  t other property template attributes, click More. <u>More</u> |

2.3.3.8 Repeat the steps mentioned in section 2.3.3.4 to 2.3.3.7 for creating the other two properties 'isRecord' and 'Docld'. For property 'Docld', select "String" as the data type in step 2.3.3.6.

2.3.3.9 Continue to click Next, until the below screen appears. The last screen shows the details of the name and properties of the class. Click Finish to complete the process of creating the new custom object class.

| Create a Class Wizard |                                                                       |                                                                                     | × |
|-----------------------|-----------------------------------------------------------------------|-------------------------------------------------------------------------------------|---|
|                       | Completing the<br>Create a Class<br>These are the values yo<br>class. | <b>Wizard</b><br>u selected. Click Finish to create thi                             | s |
|                       | Name                                                                  | Value                                                                               |   |
| <b>FILENET</b> °      | Name<br>Symbolic Name<br>Description<br>Properties<br>Properties      | Urm_Permission<br>Urm_Permission<br>Urm_Permission<br>isFrozen<br>isRecord<br>Docld |   |
|                       | < <u>B</u> ack <u>F</u> inish                                         | <u>C</u> ancel <u>H</u> elp                                                         |   |

2.3.3.10 The Urm\_Permission class which is created is shown as below.

| 🛷 FileNet Enterprise Manager - [Enterprise | Manager [URMFN]\Obje | ct Stores\URMOBJ\Ot | ner Classes\C | ustom Object\ | Urm_Permissio | n] |                  |  |  |
|--------------------------------------------|----------------------|---------------------|---------------|---------------|---------------|----|------------------|--|--|
| ≁ Eile Action ⊻iew Window Help             |                      |                     |               |               |               |    | _ <del>8</del> × |  |  |
|                                            |                      |                     |               |               |               |    |                  |  |  |
| 🍇 Enterprise Manager [URMFN]               | Display Name         | Description         | Data Type     | Created By    | Create Date   |    |                  |  |  |
| 🖻 🚞 Object Stores                          | DocId                | DocId               | String        |               |               |    |                  |  |  |
| E 🕼 URMOBJ                                 | isFrozen             | isFrozen            | Boolean       |               |               |    |                  |  |  |
| Choice Lists                               | isRecord             | isRecord            | Boolean       |               |               |    |                  |  |  |
| 🕀 🖓 Document Class                         |                      |                     |               |               |               |    |                  |  |  |
| Document Classification Action             |                      |                     |               |               |               |    |                  |  |  |
| Document Lifecycles                        |                      |                     |               |               |               |    |                  |  |  |
| Events                                     |                      |                     |               |               |               |    |                  |  |  |
| Export Manifest                            |                      |                     |               |               |               |    |                  |  |  |
| File Stores                                |                      |                     |               |               |               |    |                  |  |  |
| Other Classes                              |                      |                     |               |               |               |    |                  |  |  |
|                                            |                      |                     |               |               |               |    |                  |  |  |
| Choice List                                |                      |                     |               |               |               |    |                  |  |  |
|                                            |                      |                     |               |               |               |    |                  |  |  |
|                                            |                      |                     |               |               |               |    |                  |  |  |
|                                            |                      |                     |               |               |               |    |                  |  |  |
| Form Provy                                 |                      |                     |               |               |               |    |                  |  |  |
| J ISMappingCustomObie                      |                      |                     |               |               |               |    |                  |  |  |
| Publish Key                                |                      |                     |               |               |               |    |                  |  |  |
| Publish Request                            |                      |                     |               |               |               |    |                  |  |  |
| Publish Style Template                     |                      |                     |               |               |               |    |                  |  |  |
| - 🛃 Publish Transformation                 |                      |                     |               |               |               |    |                  |  |  |
| - 🥳 StringLookup                           |                      |                     |               |               |               |    |                  |  |  |
| Urm Permission                             |                      |                     |               |               |               |    |                  |  |  |
| UrmPermission                              |                      |                     |               |               |               |    |                  |  |  |
| - 🖓 Database Storage Policy                |                      |                     |               |               |               |    |                  |  |  |
| - 🙀 Document Classification Ac             |                      |                     |               |               |               |    |                  |  |  |
| - 🖓 Document Classification Qu             |                      |                     |               |               |               |    |                  |  |  |
| - 🛃 Document Lifecycle Action              |                      |                     |               |               |               |    |                  |  |  |
| - 💥 Document Lifecycle Policy              |                      |                     |               |               |               |    |                  |  |  |
| 🗄 🕰 Event                                  |                      |                     |               |               |               |    |                  |  |  |
| Event Action                               |                      |                     |               |               |               |    |                  |  |  |
| Event Queue Item                           |                      |                     |               |               |               |    |                  |  |  |
| File Storage Policy                        |                      |                     |               |               |               |    |                  |  |  |
| Folder                                     |                      |                     |               |               |               |    |                  |  |  |
| Instance Subscription                      |                      |                     |               |               |               |    |                  |  |  |
|                                            |                      |                     |               |               |               |    |                  |  |  |
| Property Template                          |                      |                     |               |               |               |    |                  |  |  |
|                                            | <u> </u>             |                     |               |               |               |    |                  |  |  |
|                                            |                      |                     |               |               |               |    |                  |  |  |

2.3.3.11 The following are the properties which are added to this custom class. These can be viewed by right clicking on the custom class and selecting properties.

The **isFrozen** property represents the frozen status of the document. The **isRecord** property represents the record status of the document. **DocId** represents the unique document ID.

Ensure that all the 3 properties have been added.

| Urm_Permission Clas                         | s Properties                              |                                           |                                   | ×                                |
|---------------------------------------------|-------------------------------------------|-------------------------------------------|-----------------------------------|----------------------------------|
| About Security Policy<br>General Properties | Advance<br>Default In<br>Property Definit | d  <br>stance Security<br>ions   Audit De | Subscript<br>  S<br>finitions   A | ions<br>iecurity<br>udit History |
| Show<br>Show<br>System Proper               | erties                                    |                                           | Reset <u>D</u> isp                | lay                              |
| Property                                    |                                           | Data Type                                 | ls                                | Name?                            |
| isRecord<br>Docld                           |                                           | Boolean (2)<br>Boolean (2)<br>String (8)  |                                   |                                  |
| •                                           |                                           |                                           | 1                                 |                                  |
| Add/Remove                                  | <u>R</u> emove                            | Edit                                      | Prop                              | agate                            |
| <u><u> </u></u>                             | <u>C</u> anc                              | el <u>Ap</u> r                            | oly                               | <u>H</u> elp                     |

#### The custom folder is created under Root Folder.

2.3.3.12 Custom folder is added to the Enterprise manager. This custom folder will hold all the objects of type custom class. For this go to "Root Folder". Right click and say New → Sub Folder.

| 🛹 FileNet Enterprise Manager - [Enterprise Manager [URM                                                                                                    | IFN]\Object Stores\URMOBJ\Root Folder                                                                                                    |           |                            |                 |                 |               | _ 8 ×            |
|----------------------------------------------------------------------------------------------------|----------------------------------------------------------------------------------------------------|-----------|----------------------------|-----------------|-----------------|---------------|------------------|
| ✓ Eile Action View Window Help                                                                                                    |                                                                                                    |           |                            |                 |                 |               | _ <del>8</del> × |
|                                                                                                    | 3 Sn                                                                                                    |           |                            |                 |                 |               |                  |
| Senterprise Manager [URMFN]                                                                                                    | Containment/Folder Name                                                                                                    | Size (KB) | Created                    | Creator         | Class           | Major Version | Minor Version    |
| Enterprise Manager [URMFN]   Object Stores   Output Stores   Document Class   Enterprise Manager [URMFN]   Choice Lists   Document Class   Polich 5   Form Pote   Polich 5   Polich 5   Polich 6   Polich 7   Polich 7   Polich 8   Op Object 8   Polich 7   Polich 7   Polich 8   Op Object 8   Op Object 8   Optoment 1   Polich 7   Polich 8   Optoment 1   Polich 8   Optoment 1   Polich 8   Optoment 1   Polich 8   Optoment 1   Polich 8   Polich 9   Polich 9 <td>Containment/Folder Name         Permission         -folders)         Sub Folder         Sub Folder         Document via Import         Document via Import         Custom Object         Subscription</td> <td>Size (KB)</td> <td>Created<br/>7/8/2008 6:19:4</td> <td>Creator<br/>Admi</td> <td>Class<br/>Folder</td> <td>Major Version</td> <td>Minor Version</td> | Containment/Folder Name         Permission         -folders)         Sub Folder         Sub Folder         Document via Import         Document via Import         Custom Object         Subscription | Size (KB) | Created<br>7/8/2008 6:19:4 | Creator<br>Admi | Class<br>Folder | Major Version | Minor Version    |
|                                                                                                    |                                                                                                    |           |                            |                 |                 |               |                  |
|                                                                                                    |                                                                                                    |           |                            |                 |                 |               |                  |
|                                                                                                    | 1                                                                                                    |           |                            |                 |                 |               |                  |
| Create new folder                                                                                                    |                                                                                                    |           |                            |                 |                 |               |                  |

2.3.3.13 Provide the name of the folder as 'Urm\_Permission'. Click Next.

Ensure that the name of the custom folder is "Urm\_Permission".

| Create New Folder Wizard                       |                      |                |                | ×      |
|------------------------------------------------|----------------------|----------------|----------------|--------|
| Name the new folder<br>Enter a distinctive nam | e for the new folder |                |                | #      |
| Folder Name:                                   | Urm_Permission       |                |                |        |
|                                                |                      |                |                |        |
|                                                |                      |                |                | Create |
|                                                | < <u>B</u> ack       | <u>N</u> ext > | <u>C</u> ancel | Help   |

### 2.3.3.14 Click Next

| eate | New Folder Wizard                                     |                               | ×                                       |
|------|-------------------------------------------------------|-------------------------------|-----------------------------------------|
| Cla  | ss and Properties<br>Select class from available list | 7                             |                                         |
| Clas | ss: Folder                                            |                               | List hidden classes List all properties |
|      | Property Name                                         | Property Value                |                                         |
| 0    | Parent                                                | [Object ()]                   |                                         |
| 1    | Folder Name                                           | Urm_Permission                |                                         |
| 2    | Inherit Parent Permissio                              | TRUE                          |                                         |
| 3    | IsHiddenContainer                                     | FALSE                         |                                         |
|      |                                                       |                               |                                         |
|      |                                                       | < <u>B</u> ack <u>N</u> ext > | <u>C</u> ancel <u>H</u> elp             |

2.3.3.15 In the end click Finish to complete the process of creating the Custom Folder.

| Create New Folder Wiz                  | zard                                         | ×    |
|----------------------------------------|----------------------------------------------|------|
| Advanced Feature<br>Set Security Polic | es<br>cy for the new object.                 | #    |
| -                                      |                                              |      |
| Security Policy:                       | <none></none>                                | T    |
|                                        |                                              |      |
|                                        |                                              |      |
|                                        |                                              |      |
|                                        |                                              |      |
|                                        | < <u>B</u> ack <u>F</u> inish <u>C</u> ancel | Help |

### 2.3.4 Enable removal of documents from URM (Audit Trail)

These are the steps to enable Audit trail for document delete event, to keep a log entry for every document that is deleted from the FileNet repository:

### Enable Auditing for the Object Store

• In the FileNet Enterprise Manager to enable auditing right click on the Object Store and Click on Properties.

| 🛹 FileNet Enterprise Manager - [Enterpris                                                                                                    | e Manager [URMFN]\Object Stores\URMO | BJ]                                      |                                  | _ 8 ×            |
|----------------------------------------------------------------------------------------------------|--------------------------------------|------------------------------------------|----------------------------------|------------------|
| ≁ Eile Action ⊻iew Window Help                                                                                                    |                                      |                                          |                                  | _ <del>8</del> × |
| ← → 🗈 🖬 🗙 😭 😫 🖬                                                                                                    | Sa Ba                                |                                          |                                  |                  |
| Enterprise Manager [URMFN]     Object Stores     Object MrMBB                                                                                                    | 🔯 URMOBJ Tasks                       |                                          |                                  |                  |
| □ Choic Logon<br>□ Docu<br>□ E Search<br>□ E Search                                                                                                    |                                      | Restore Object Store Procedure           | Import All Items                 |                  |
| - 23 F<br>- 23 F<br>- 23 F<br>- 23 F<br>- 23 F<br>- 29 F<br>- 29 F<br>- 29 F<br>- 29 F<br>- 29 F<br>- 29 F<br>- 29 F<br>- 29 F<br>- 20 F<br>- 20 F<br>- | Back Up Object Store                 | Create Property Template                 | Create a Class                   |                  |
| P Delete                                                                                                    | Create Choice List                   | Bog<br>South Content Consistency Checker | Create Document Lifecycle Policy |                  |
| → 23 S Retresn<br>→ 23 S<br>→ 23 U<br>⊕ 23 U<br>⊕ 23 U<br>⊕ 23 U<br>Help                                                                                                    | Create Document Lifecycle Action     | Create File Store                        |                                  |                  |
| Worknow Derinition     Worknow Derinition     With Property Mapping Script     Document Classification Actions                                                                                                    | T                                    |                                          |                                  |                  |
| Document Lifecycles     Document Lifecycles     DocumentLifecycles     DocumentLifecycles     DocumentLifecycles     Docu                                                                                                    |                                      |                                          |                                  |                  |
| Other Classes     Property Templates     Publishing                                                                                                    |                                      |                                          |                                  |                  |
| H =                                                                                                    |                                      |                                          |                                  |                  |
| ⊕- 💼 Resources<br>⊕- 💼 Servers                                                                                                    |                                      |                                          |                                  |                  |
|                                                                                                    |                                      |                                          |                                  |                  |
| •                                                                                                    |                                      |                                          |                                  |                  |
| Opens the properties dialog box for the current s                                                                                                    | election.                            |                                          |                                  |                  |

• Enable the auditing as shown below.

| JRMOBJ Properties                                                  |                                      |
|--------------------------------------------------------------------|--------------------------------------|
| General Properties Database Locale Query About Security            |                                      |
|                                                                    |                                      |
| Symbolic Name:                                                     |                                      |
| Description:                                                       |                                      |
| URMOBJ                                                             |                                      |
| ID:<br>{7962097A-12AC-4409-8FA7-CFAAAB04C144}                      |                                      |
| Domain:<br>UBMFN                                                   |                                      |
| Content Access Recording Level:                                    |                                      |
| None                                                               | Click on this                        |
| Full Text Enabled?     Auditing Enabled?     Default Checkout Type |                                      |
| C Collaborative C Exclusive                                        | auditing for<br>this<br>ObjectStore. |
|                                                                    |                                      |

### Register events to be audited

Next the "delete" event which needs to be audited has to be registered with the classes whose delete event has to be tracked.

• Right click on the Class for which this 'Delete' event has to be registered and select Properties.

| 🛹 FileNet Enterprise Manager - [Enterprise         | e Manager [URMFN]\Object Stores | URMOBJ\Docu | iment Class]       |               |             |                                                                    |
|----------------------------------------------------|---------------------------------|-------------|--------------------|---------------|-------------|--------------------------------------------------------------------|
| ≁ Eile Action ⊻iew Window Help                     |                                 |             |                    |               |             | _ <del>_</del> <del>_</del> <del>_</del> <del>_</del> <del>_</del> |
|                                                    | 💷 🕺 🍢 👯                         |             |                    |               |             |                                                                    |
| Stranger [URMFN]                                   | Display Name                    | Description | Data Type          | Created By    | Create Date |                                                                    |
| 🗄 📄 Object Stores                                  | Email                           | Email       |                    | Administrator | 7/8/2008 6: | <br>                                                               |
| 🖻 🚯 URMOBJ                                         | Entry Template                  | Entry Tem   |                    | Administrator | 7/8/2008 6: |                                                                    |
| Choice Lists                                       | Form Data                       | Form Data   |                    | Administrator | 7/8/2008 6: |                                                                    |
| 🖻 🖼 Document Class                                 | Form Policy                     | Form Policy |                    | Administrator | 7/8/2008 6: |                                                                    |
| Email                                              | Form Template                   | Form Temp   |                    | Administrator | 7/8/2008 6: |                                                                    |
| Entry Template                                     | Preferences Document            | Preference  |                    | Administrator | 7/8/2008 6: |                                                                    |
| Form Data                                          | Publish Subsidiary Folder Owner |             |                    | Administrator | 7/8/2008 6: |                                                                    |
| Find Form Template                                 | Publish Template                |             |                    | Administrator | 7/8/2008 6: |                                                                    |
| Preferences Document                               | Scenario Definition             | Scenario D  |                    | Administrator | 7/8/2008 6: |                                                                    |
| Publish Subsidiary Folder Owr                      | . Simulation                    | Simulation  |                    | Administrator | 7/8/2008 6: |                                                                    |
| - 🙀 Publish Template                               | Stored Search                   |             |                    | Administrator | 7/8/2008 6: |                                                                    |
| - 💥 Scenario Definition                            | URMAdmin                        | URMAdmin    |                    | Administrator | 7/8/2008 6: |                                                                    |
| - 💥 Simulation                                     |                                 | URMDOC      |                    | Administrator | 7/25/2008 9 |                                                                    |
| Stored Search                                      | Workflow Definition             | A workflow  |                    |               | 7/8/2008 6: |                                                                    |
| URMAdmin New Class                                 | Denvis Manager Script           | Contains a  |                    |               | 7/8/2008 6: |                                                                    |
| H URMDOC Add Properties                            | s to Class                      |             | Object             |               |             |                                                                    |
| VIII Proper New Association                        | on Property                     | Document    | String             |               |             |                                                                    |
| Add Subscripti                                     | on                              | Entry Tem   | ID<br>Chuin -      |               |             |                                                                    |
| Document Life     Add to Export                    | Manifest (include sub-classes)  | Entry Tem   | String             |               |             |                                                                    |
| Events Copy Object R                               | teference                       | Entry Tent  | Suring<br>Reclears |               |             |                                                                    |
| Export Manifes                                     |                                 | Ignore Keu  | Object             |               |             |                                                                    |
| File Stores                                        | E.                              |             | Binary             |               |             |                                                                    |
| Other Classes     All Tasks                        | •                               |             | Ohiect             |               |             |                                                                    |
| Property Temp New Window f                         | rom Here                        |             | Object             |               |             |                                                                    |
| E Conv                                             |                                 | test21      | String             |               |             |                                                                    |
| Saved Searchs Delete                               |                                 |             | -                  |               |             |                                                                    |
| A Search Results Rename                            |                                 |             |                    |               |             |                                                                    |
| Workflow Defir Refresh                             |                                 |             |                    |               |             |                                                                    |
| Resources                                          |                                 |             |                    |               |             |                                                                    |
| Servers     Properties                             |                                 |             |                    |               |             |                                                                    |
| Help                                               |                                 |             |                    |               |             |                                                                    |
| <u>ــــــــــــــــــــــــــــــــــــ</u>        |                                 |             |                    |               |             |                                                                    |
| Opens the properties dialog box for the current se | election.                       |             |                    |               |             |                                                                    |

• Select the event (Deletion) from the event drop down list in the class Properties.

| URMAdmin Class Pro                                    | operties                                |                                              | ×                                                       |
|-------------------------------------------------------|-----------------------------------------|----------------------------------------------|---------------------------------------------------------|
| About<br>Security Policy<br>General Properties        | Advance<br>Default h<br>Property Defini | ed  <br>nstance Security<br>itions Audit Def | Subscriptions  <br>Security  <br>initions Audit History |
| Show Inherited                                        |                                         |                                              |                                                         |
| Event                                                 | Туре                                    | Apply to Sub                                 | Inherited?                                              |
| Deletion                                              | Success                                 | True                                         | False                                                   |
| Checkout<br>Classify Complete<br>Creation<br>Deletion |                                         | ss                                           |                                                         |
| Demote Version                                        |                                         | -                                            |                                                         |
|                                                       | Ad                                      | d                                            | <u>R</u> emove                                          |
| <u>0</u>                                              | K <u>C</u> an                           | cel <u>App</u>                               | ly <u>H</u> elp                                         |

Now click on the Check box 'Success' to indicate that all successful deletion events of • documents this class type will be audited. In case the delete fails for some reasons the event will not be registered. Also Select '**Apply to Subclasses**'to apply this auditing to all the subclasses of this

particular class.

| URMAdmin Class Pr                              | operties                              |                                               |                          | ×                                     |
|------------------------------------------------|---------------------------------------|-----------------------------------------------|--------------------------|---------------------------------------|
| About<br>Security Policy<br>General Properties | Advanc<br>Default<br>s Property Defir | ed  <br>Instance Security<br>nitions Audit De | Subsci<br> <br>finitions | riptions<br>Security<br>Audit History |
| Show Inherited                                 | ł                                     |                                               |                          |                                       |
| Event                                          | Туре                                  | Apply to Sub                                  | Inherit                  | ted?                                  |
| Deletion<br>↓<br><u>E</u> vent:                | Success                               |                                               | Faise                    |                                       |
| Deletion                                       |                                       |                                               |                          |                                       |
| Audit:                                         | asses                                 | ✓ <u>S</u> uccess Eailure                     |                          |                                       |
|                                                | Mo                                    | dify                                          | <u>R</u> em              | ove                                   |
| <u>0</u>                                       | K <u>C</u> ar                         | icel App                                      | yly                      | <u>H</u> elp                          |

30 of 31

• The Audit Definition for the class now looks like this.

| URMAdmin Class Properties                      |                                         |                                               |                                                    |  |  |  |
|------------------------------------------------|-----------------------------------------|-----------------------------------------------|----------------------------------------------------|--|--|--|
| About<br>Security Policy<br>General Properties | Advance<br>Default li<br>Property Defin | ed  <br>nstance Security<br>itions Audit Defi | Subscriptions<br>Security<br>hitions Audit History |  |  |  |
|                                                | 0                                       |                                               |                                                    |  |  |  |
| Event                                          | Туре                                    | Apply to Sub                                  | Inherited?                                         |  |  |  |
| <mark>. €</mark> vent:                         |                                         |                                               | •                                                  |  |  |  |
| Audit                                          | Г                                       | <u>S</u> uccess<br>Eailure                    |                                                    |  |  |  |
| C Apply to Subcl                               | asses<br><u>A</u> d                     | d                                             | Bemove                                             |  |  |  |
| <u>0</u>                                       | K <u>C</u> an                           | cel App[                                      | y <u>H</u> elp                                     |  |  |  |

This auditing can be enabled for all the classes of '**Document Class**' Type by in a similar way as above. Follow the steps as mentioned above. Make sure to select the '**Apply to Subclasses**' checkbox to ensure that the auditing gets enabled for all the subclasses. This saves the task of individually enabling the auditing for all the classes.